# LeySer Web出願

## Web 出願システム 合否照会のご利用方法

合否照会とは

インターネットに接続できる端末(パソコン、スマートフォン、タブレット)を利用して、入学試験の合否結果を確認 することができるシステムです。

下記の「◆ 合否照会の利用開始日」になりましたら、Web 出願サイトにログオンすると、入学試験の合否結果 を確認することができます。

### ◆ 合否照会の利用開始日

合否照会システムは、令和7年1月29日(水)10時からご利用いただけます。

### ◆ 合否結果確認前の準備

#### 端末について

合否照会システムはインターネットに接続して処理するため、インターネットに接続できる以下の端末や プリンターをご用意いただく必要があります。 接続に利用可能な端末 : パソコン、スマートフォン、タブレット

#### 推奨環境について

推奨のインターネットブラウザは以下のとおりです。

パソコン端末

- ·Google Chrome 最新版
- ・Microsoft Edge 最新版
- ·Mozilla Firefox 最新版

#### スマートフォン/タブレット端末

- •iPhone/iPad 端末 ⇒ Safari 最新版
- ・Android 端末 ⇒ Chrome アプリ最新版

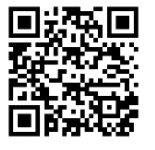

左側の QR コード、または以下の URL からインストール(無料)してください。 GooglePlay ストア: https://play.google.com/store/apps/details?id=com.android.chrome&hl=ja

# LeySer Web出願

◆ 合否照会の流れ

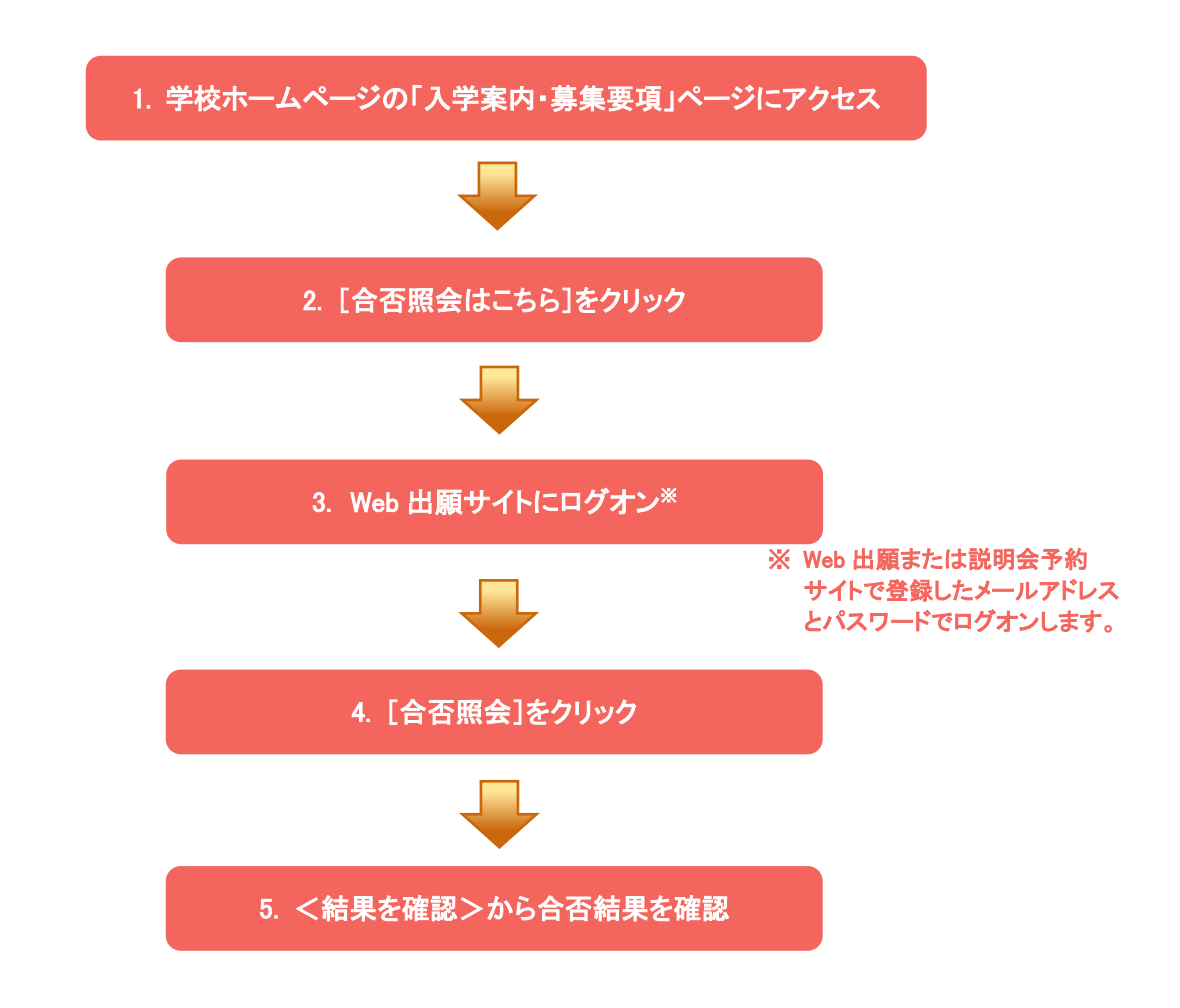

# ◆ 合否照会システムの処理手順

1. 本校のホームページ(<u>https://www.tachibanahs.net/blank</u>)にアクセス インターネットに接続できる端末(パソコン、スマートフォン、タブレット)から本校のホームページにアクセス します。

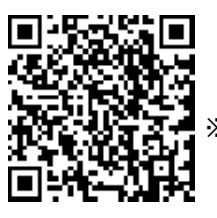

※ スマートフォン、タブレットをご利用の方は、左側の QR コードから 直接本校の Web 出願サイトにアクセスできます。

2. [Web 出願サイトはこちら]をクリック [Web 出願サイトはこちら]をクリックすると、Web 出願サイトのログオン画面が表示されます。

# LeySer Web出願

### 3. Web 出願サイトにログオン

Web 出願サイトまたは説明会予約サイトでご登録されたメールアドレスとパスワードを入力し、 **くログオン>** ボタンをクリックしてログオンします。

| メールアドレス      |                                                          |                                                                                                    |  |  |  |
|--------------|----------------------------------------------------------|----------------------------------------------------------------------------------------------------|--|--|--|
|              |                                                          |                                                                                                    |  |  |  |
| パスワード        |                                                          |                                                                                                    |  |  |  |
|              | $\bigcirc$                                               |                                                                                                    |  |  |  |
|              | 《スワードを忘れた場合はこちらへ                                         |                                                                                                    |  |  |  |
| ログオン初めての方はこち | õ                                                        |                                                                                                    |  |  |  |
|              |                                                          |                                                                                                    |  |  |  |
|              | 【パスワードを忘れた#<br>①「パスワードを忘れた<br>入力してくパスワート<br>② 入力されたメールアド | <b>場合】<br/>場合はこちらへ」</b> をクリックし、ご登録のメールアドレスを<br><b>「の再設定を行う&gt;</b> ボタンをクリックします。<br>レス宛にパスワードをリセットするメールが送信されるの |  |  |  |
|              | で、メール内の URL をクリックし、新しいパスワードを登録します。                       |                                                                                                    |  |  |  |
|              | ③ Web 出願サイトに戻り<br>ログオンします。                               | リ、メールアドレスと登録しなおしたパスワードを入力して                                                                                   |  |  |  |

## 4. [合否照会]をクリック

[合否照会]アイコンをクリックして、合否照会画面を表示します。

### 5. <結果を確認>から合否結果を確認

閲覧したい試験の**く結果を確認>**ボタンをクリックすると、結果が記載されたメッセージが表示されるので、 内容を確認し、**くOK>**ボタンをクリックします。

| 合否照会   |       |       |       |                                       |       |  |
|--------|-------|-------|-------|---------------------------------------|-------|--|
| 出願申込番号 | 志願者氏名 | 試験名   | 受験番号  | 合否発表期間                                | 合否    |  |
| ****   | 田中一郎  | 一般XXX | XXXXX | XXXX/XX/XX 00:00<br>~XXXX/XX/XX 00:00 | 結果を確認 |  |

### <システムに関する操作等のお問い合わせ先>

ログオン画面下の[お問合せ]をクリックし、[システム・操作に関するお問合せ]欄の [操作お問合せ]をクリックします。 チャットサポート画面下部の[メールお問合せ]よりお問い合わせください。

メシウス株式会社 問い合わせ対応時間 : 午前 9:00 ~ 12:00 午後 2:00 ~ 5:00 (土日・祝日および弊社休業日を除く)